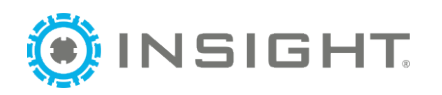

## **Identity Email Recovery**

This document covers instructions to enter a phone number to allow participants to recover their email address if they forget it. This guide will walk you through setting up a phone number for email recovery and how to recover your email address.

## Setting Up Your Phone Number

You must have a valid mobile phone number in the system for this to work. The system will prompt you for a phone number when you log in. If you choose not to enter a phone number, then you will not be prompted again.

Once you have created an account and log in, you will be prompted to enter a number to connect to the account.

- 1. Enter a phone number that can receive text messages
- 2. Click "Update Account"

| (OPDR                 |                                                                                                    | 🕲 kdallen@ou.edu ▼ |
|-----------------------|----------------------------------------------------------------------------------------------------|--------------------|
|                       | Account Security                                                                                             |                    |
| In order to provide a | more secure account retrieval process, we suggest each account includes a security phone number.             |                    |
| Your security phone   | e number may or may not be the same as the primary phone number you<br>associate with your account.          |                    |
| Once entered, the s   | security phone can help aid in locating lost email addresses and potential<br>accounts associated with them. |                    |
|                       | Security Phone Number  (405) 799-6383                                                                        |                    |
|                       | Update Account                                                                                               |                    |
|                       | Skip for Now                                                                                                 |                    |
| Security Phone Numb   | iber - Things to Know                                                                                        |                    |
| May help locate lost  | st accounts                                                                                                  |                    |

This will link the telephone number to that email address and allow you to recover the email address in the future, if necessary.

## **Recovering your Email Address**

If you have linked a telephone number, follow the steps below to recover your account email address:

1. Click "Forgot Email Address?"

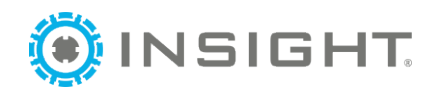

| Opdr                                          |                       | 🔕 kdallen@ou.edu 🕶 |
|-----------------------------------------------|-----------------------|--------------------|
|                                               |                       |                    |
|                                               | Email Address         |                    |
| Oklahoma Professional<br>Development Registry | Password              |                    |
|                                               | Remember me           |                    |
| Powered by 🛈 INSIGHT                          | ◆ <b>〕</b> Login      |                    |
|                                               | Forgot Password?      | 🛃 Create Account   |
|                                               | Forgot Email Address? |                    |

- 2. A pop-up appears to enter the security phone number, enter the security phone number
- 3. Click "Submit"

| Forgot Email Address?                                                                                              |
|----------------------------------------------------------------------------------------------------|
| In order to reveal your email address, we will need the security phone number associated with your account.        |
| Your security phone number may or may not be the same as the primary phone number you associate with your account. |
| Once entered, we will be able to look up the current email you have on file.                                       |
| Security Phone Number                                                                                              |
| ■ • (405) 799-6383                                                                                                 |
|                                                                                                    |
| Submit                                                                                                    |
|                                                                                                    |
|                                                                                                    |
|                                                                                                    |
| Notification Sent                                                                                                  |
| Notification Sent A verification code was sent to the phone number entered.                                        |

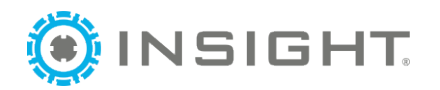

5. You will receive a code at that security number, as a text message

| 4:02                               |           | Ŷ       | <b>a</b> 0 47 | 1%        |
|------------------------------------|-----------|---------|---------------|-----------|
| ← (855) 615-1412                   |           | C       | Q             | :         |
|                                    |           |         |               |           |
|                                    |           |         |               |           |
|                                    |           |         |               |           |
|                                    |           |         |               |           |
|                                    |           |         |               |           |
|                                    |           |         |               |           |
|                                    |           |         |               |           |
|                                    |           |         |               |           |
|                                    |           |         |               |           |
|                                    |           |         |               |           |
|                                    |           |         |               |           |
|                                    |           |         |               |           |
|                                    |           |         |               |           |
| Texting with (855) 615             | -1412 (SM | S/MMS)  |               |           |
| 3:56 F                             | PM        |         |               |           |
| Your Insight Identit<br>is: 749285 | ty recove | ery coo | le            |           |
| 5 min                              |           |         |               |           |
|                                    |           | Сору    | "7492         | 85"       |
| 🕀 🔀 Text messag                    | е         |         | •             | <b>\$</b> |
|                                    | _         |         |               |           |

- 6. Enter the verification code
- 7. Click "Lookup Email"

|                                                | Enter Verification Code                                     |
|------------------------------------------------|-------------------------------------------------------------|
|                                                | Enter Code                                                  |
|                                                | 772164                                                      |
|                                                | Lookup Email                                                |
|                                                | Request New Code                                            |
| /erification Codes - T<br>/alid codes are      | hings to Know                                               |
| Only eligible for 15                           | minutes                                                     |
| <ul> <li>Only a single code i</li> </ul>       | s active per security phone number at a time                |
| <ul> <li>Will not provide according</li> </ul> | ess to any information outside of connected email addresses |
| <ul> <li>Will not log you into</li> </ul>      | an account                                                  |

🔊 Log ir

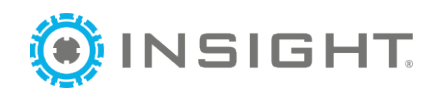

8. The account associated will appear. Click "Select" to the right of the account

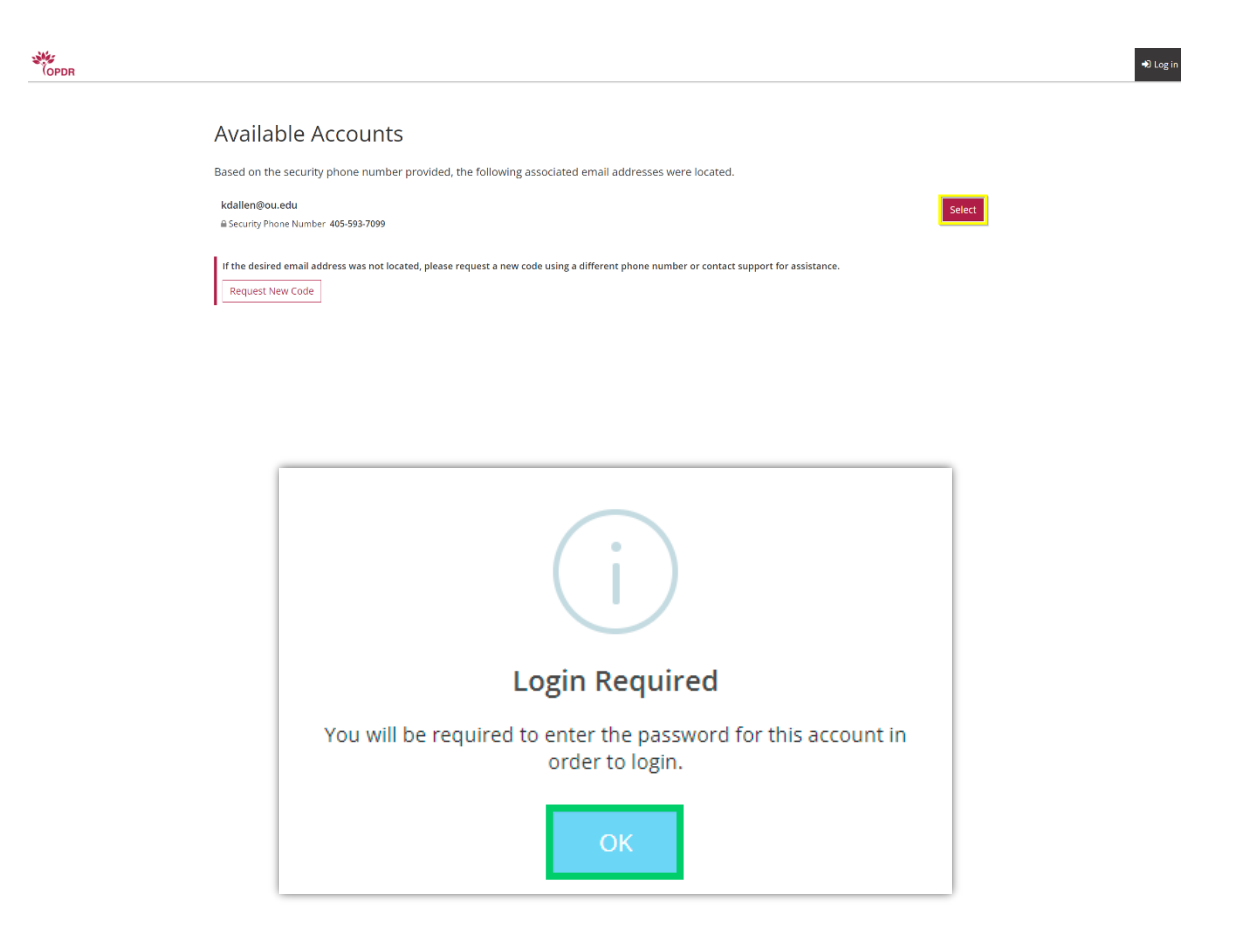

Now you can log into the account associated with the email address that you just recovered.

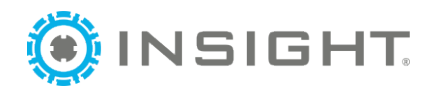

## Adding or Changing Your Phone Number

You may need to change or add your account recovery phone number at a later date. Login to your Registry account and follow the steps below.

1. Click on your name in the upper right hand navigation menu and select Account Settings.

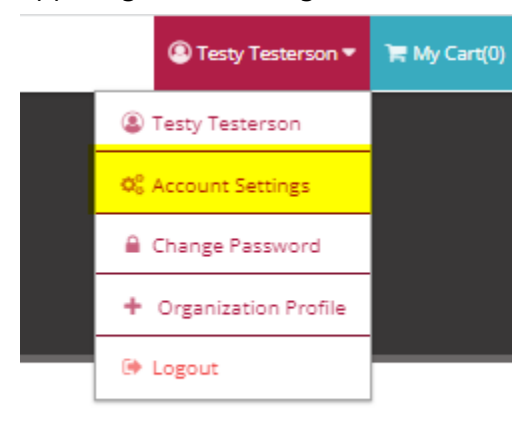

2. Click on Personal Info

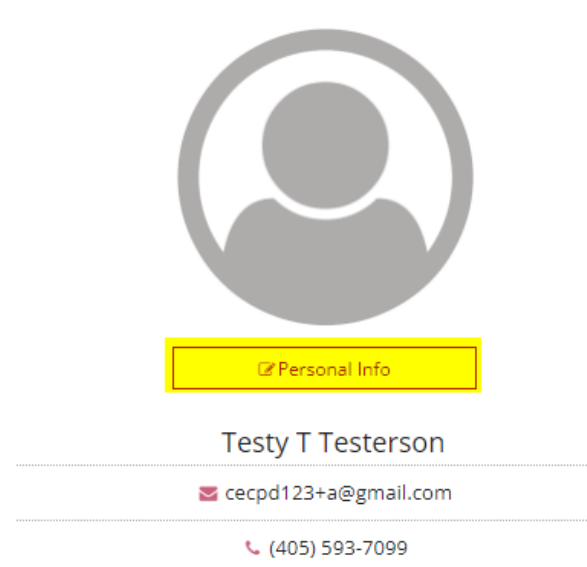

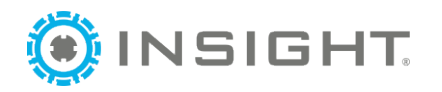

3. You can update your email address and security phone number. Please note that changing your email address affects your login. You will be sent a verification email to the new email address. You must verify it before you can login with the new email address. When you are finished, click Update My Info.

| Update Accord                                                                                                    | ount Information                      |                                             | × |  |
|----------------------------------------------------------------------------------------------------|---------------------------------------|---------------------------------------------|---|--|
| -                                                                                                    | First Name<br>Testy                   |                                             |   |  |
|                                                                                                    | Middle Name<br>T                      |                                             |   |  |
|                                                                                                    | Last Name<br>Testerson                |                                             |   |  |
|                                                                                                    | Email Address<br>cecpd123+a@gmail.com |                                             |   |  |
|                                                                                                    | Security Phone Number                 | all addresses. Must he text message enablad |   |  |
| Email address serves as your login. If you change your email address, a verification email will be sent to the new email address. After you verify your new email address, you will log in using your new email address. |                                       |                                             |   |  |
| Uį                                                                                                    | odate My Info                         | Cancel                                      |   |  |

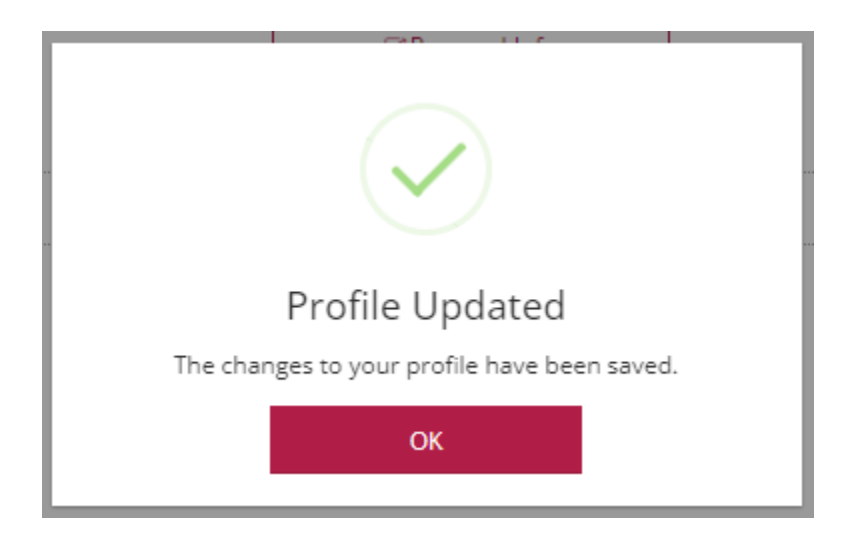